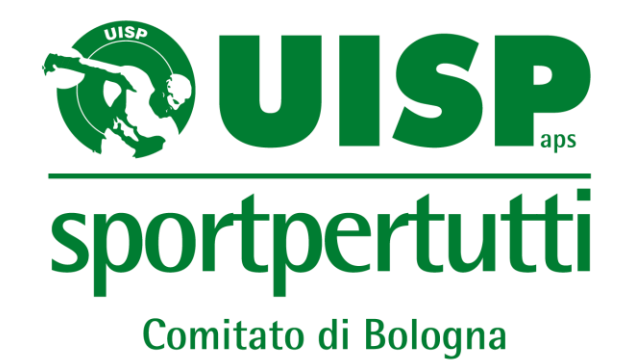

### ISTRUZIONI COMPILAZIONE MODULO GOOGLE «COMUNICAZIONE RESPONSABILE SAFEGUARDING»

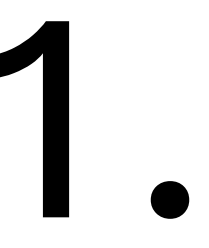

#### SAFEGUARDING - COMUNICAZIONE URGENTE

#### Gentilissim\*,

---

come da Circolare N. 66/2023-2024 - Adempimenti in capo alle organizzazioni sportive in materia di Safeguarding, è necessario comunicare l'identità e il contatto del/della Responsabile al Responsabile delle Politiche di Safeguarding dell'organismo sportivo affiliante entro il termine di proroga.

Per le associazioni e società sportive affiliate UISP, questo può essere fatto tramite la compilazione e l'invio del form dedicato al seguente link: https://sites.google.com/uisp.it/safeguarding-officer-uisp.

Invitiamo, inoltre, tutte le società affiliate a prendere visione della circolare sopra indicata per maggiori informazioni.

In allegato, le istruzioni per compilare il modulo Google in oggetto.

Restiamo a disposizione per ulteriori chiarimenti Cordiali Saluti,

Area Comunicazione UISP COMITATO TERRITORIALE DI BOLOGNA APS

### CLICCA SUL LINK CHE TROVI NELLA MAIL

# 2.

### Si aprirà la finestra «AVVISO DI REINDIRIZZAMENTO»

Avviso di reindirizzamento

La pagina visualizzata sta tentando di indirizzarti verso <u>https://sites.google.com/uisp.it/safeguarding-officer-uisp</u>.

Se non desideri visitare questa pagina, puoi tornare alla pagina precedente.

**CLICCA SU QUESTO LINK** 

## **3a**.

#### Sei arrivat\* alla piattaforma

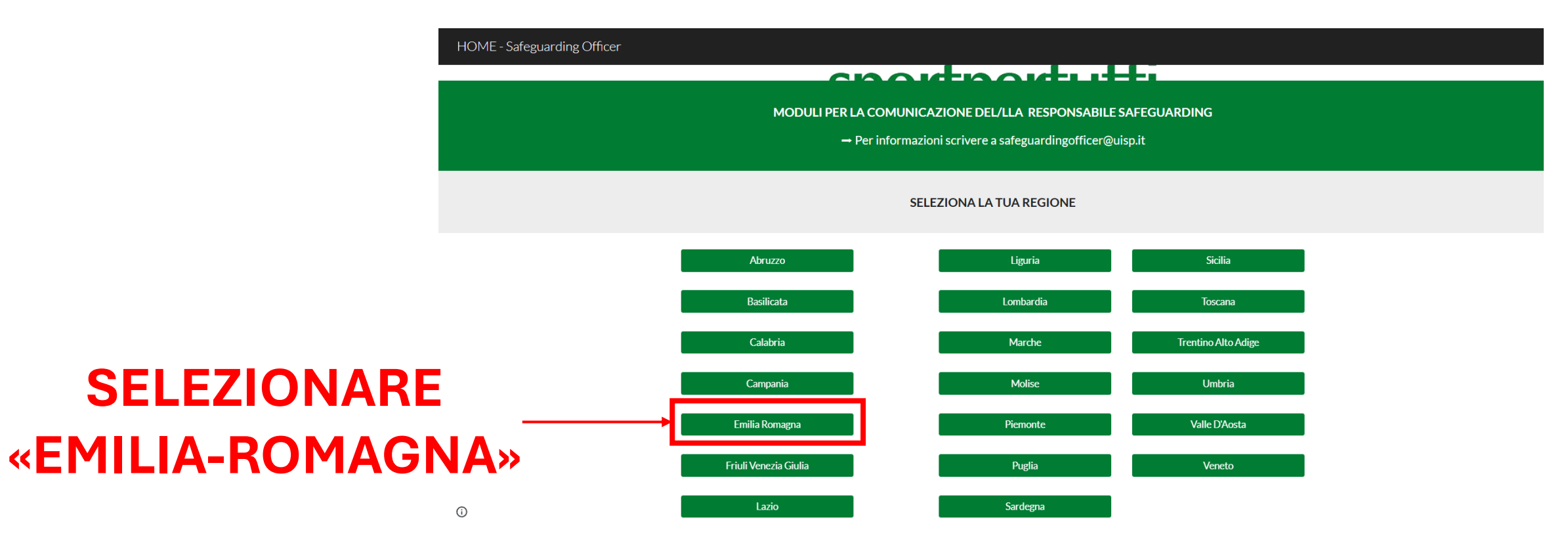

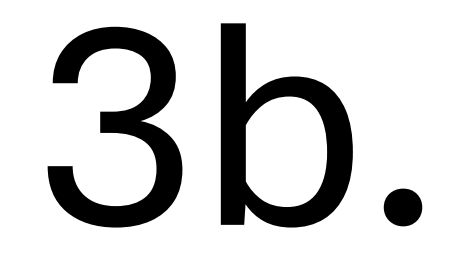

#### Sei arrivat\* alla piattaforma

HOME - Safeguarding Officer

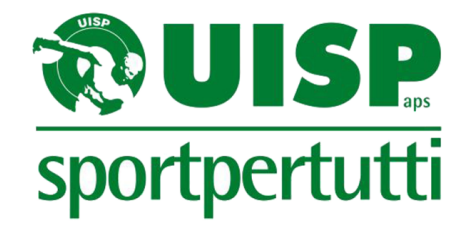

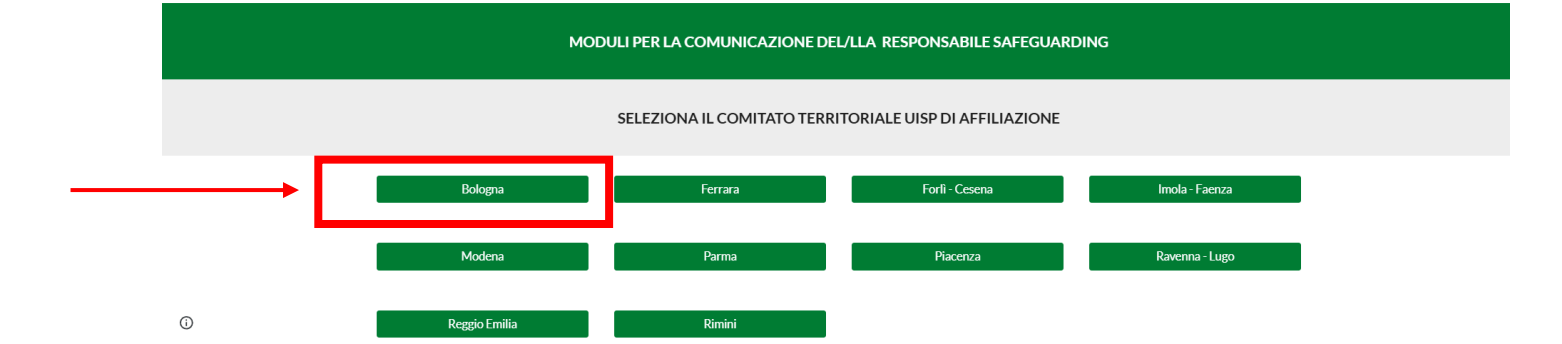

SELEZIONARE «BOLOGNA»

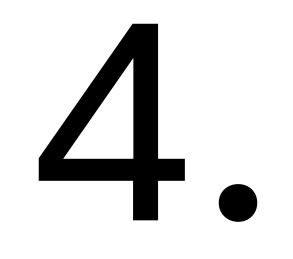

### Si aprirà il modulo Google in oggetto

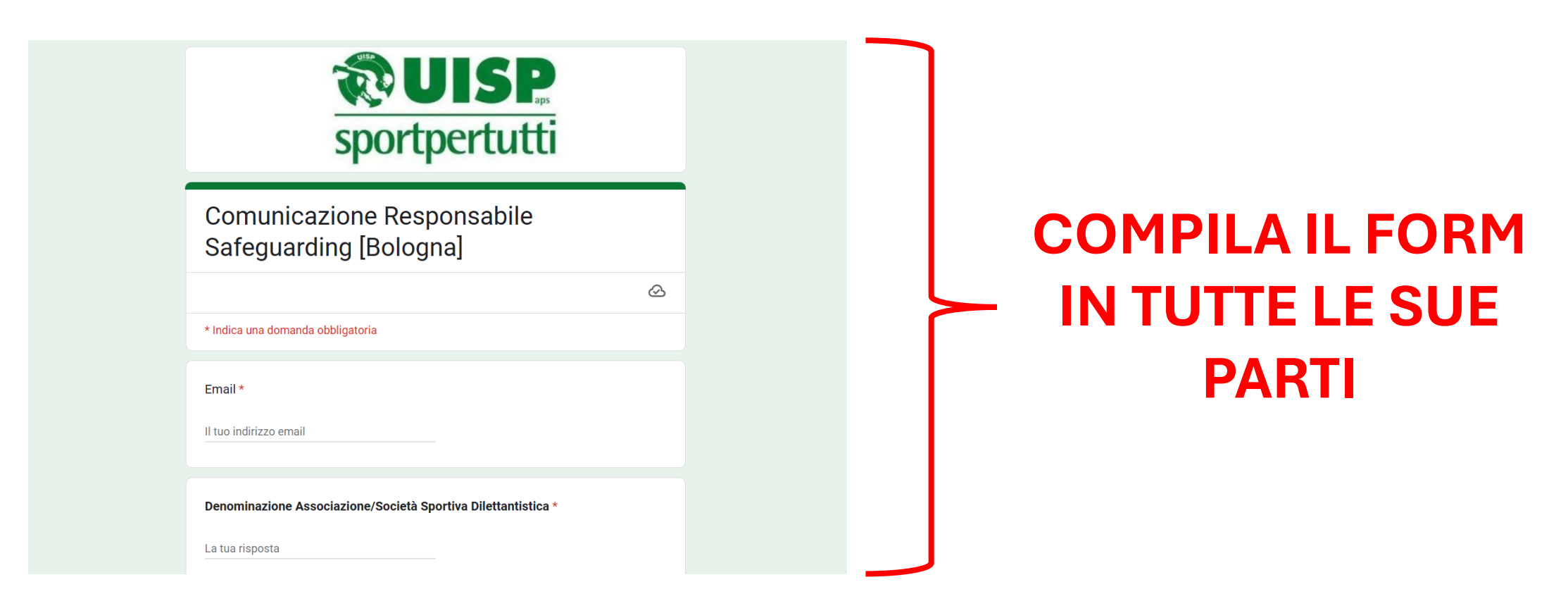

## 5.

### Controlla tutti i dati inseriti e procedi con l'invio

| La tua risposta                                                                     |
|-------------------------------------------------------------------------------------|
| Email personale *                                                                   |
| La tua risposta                                                                     |
| Email associazione/società sportiva dedicata alle segnalazioni *                    |
| La tua risposta                                                                     |
| Una copia delle risposte verrà inviata via email all'indirizzo fornito.             |
| Invia Cancella modulo                                                               |
| Non inviare mai le password tramite Moduli Google.                                  |
| reCAPTCHA<br><u>PrivacyTermini</u>                                                  |
| Questo modulo è stato creato all'interno di Uisp - Unione Italiana Sport Per tutti. |
| uoes tnis form took suspicious? Segnala                                             |
| Google Moduli                                                                       |
|                                                                                     |

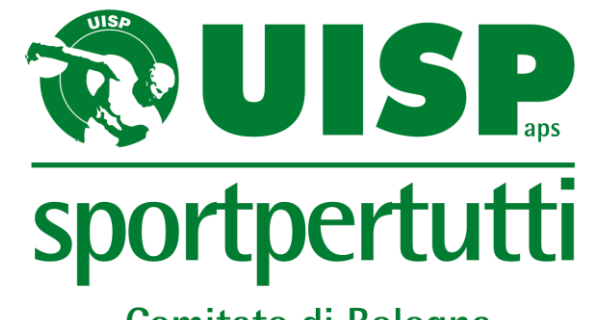

Comitato di Bologna

#### La tua comunicazione è stata registrata